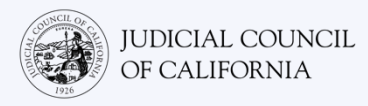

## اتصال به ترجمه شفاهی در Zoom – راهنمای آغاز سریع

Zoom یک برنامه فناوریمحور است که افراد با آن میتوانند از هرجایی که هستند با تماس تصویری به یک جلسهٔ مشخص متصل شوند. دادگاه شما ممکن است از Zoom برای انجام دادرسی استفاده کند. اگر برای فرایند دادگاهتان یک مترجم شفاهی درخواست کرده باشید، این راهنما، چگونگی پیوستن به مترجم شفاهیتان را در Zoom به شما توضیح خواهد داد. *لطفاً توجه کنید: اطلاعات مندرج در اینجا ممکن است با بهروزرسانیهایی که در آینده برای* Zoom ارائه می شود تغییر کند.

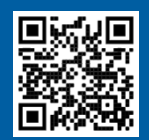

2

3

#### وبدئوها را تماشا كنيد!

برای اطلاعات بیشتر درمورد استفاده از Zoom برای جلسه دادرسی مجازی دادگاه، به <u>https://www.courts.ca.gov/VRI.htm</u> وارد شوید. یا میتوانید کد QR را اسکن کنید.

این راهنما، برای استفاده با کامپیوتر، تبلت یا تلفن هوشمند است. *توصیه می شود اپلیکیشن رایگان Zoom را در دستگاه خود دانلود کنید تا دسترسی بیشتری* به همه امکانات آن داشته باشید. اگر نمی توانید از طریق کامپیوتر، تبلت یا تلفن هوشمند به Zoom دسترسی داشته باشید، با دادگاه تماس بگیرید.

#### وارد ZOOM شويد

لینک جلسه Zoom را که از دادگاه گرفته اید انتخاب کنید یا آن را در یک مرورگر وب وارد کنید. *ولی حتما چند دقیقه زودتر به جلسه* اضافه شوید.

Join Zoom Meeting https://zoom.us/j/96462184937?pwd=MXRUeEFwbEIxaEM3bm9CU

#### شناسه جلسه ورمز را وارد كنيد

شناسه جلسه را که دادگاه به شما داده است وارد کنید. اگر از شما درخواست شد، کد عبور را وارد کنید. (این اطلاعات، در دعوتنامه جلسه Zoom که از سوی دادگاه به شما فرستاده شده است موجود خواهد بود.)

حتما نام کامل خود را وارد کنید تا دادگاه بتواند شما را شناسایی کند. سپس «Join» (بییوندید) را انتخاب کنید.

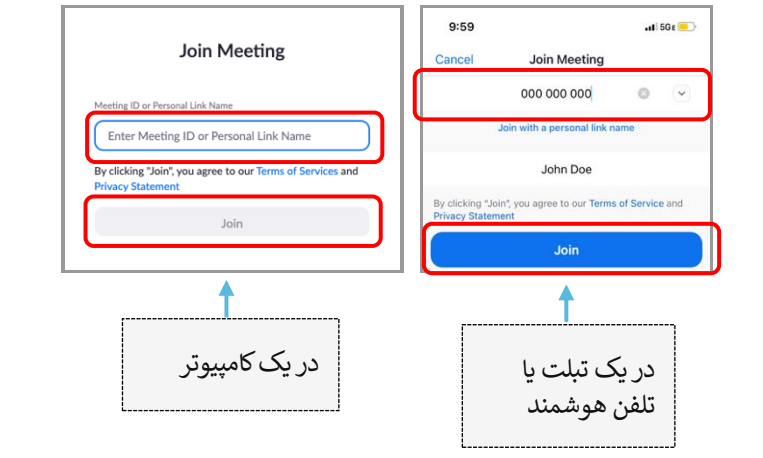

## به ZOOM اجازه دهید به دوربین و میکروفون شما دسترسی پیدا کند

اگر Zoom از شما بخواهد اجازه دسترسی به دوریین و میکروفونتان را بدهید، «تایید» را انتخاب کنید.

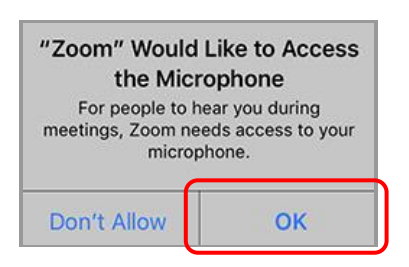

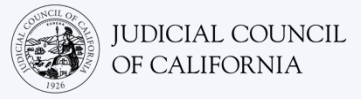

# به صورت صوتی بییوندید

Zoom از شما خواهد خواست به صورت صوتی بییوندید.

- کامپیوتر: در زیانه «Join with Computer Audio» (صوتی کامپیوتر) گزینه «Computer Audio» (با صوتی کامپیوتر بپیوندید) را انتخاب کنید.
  - تبلت یا تلفن هوشمند: «Wifi or Cellular Data» (وای-فای یا داده موبایل) را انتخاب کنید.

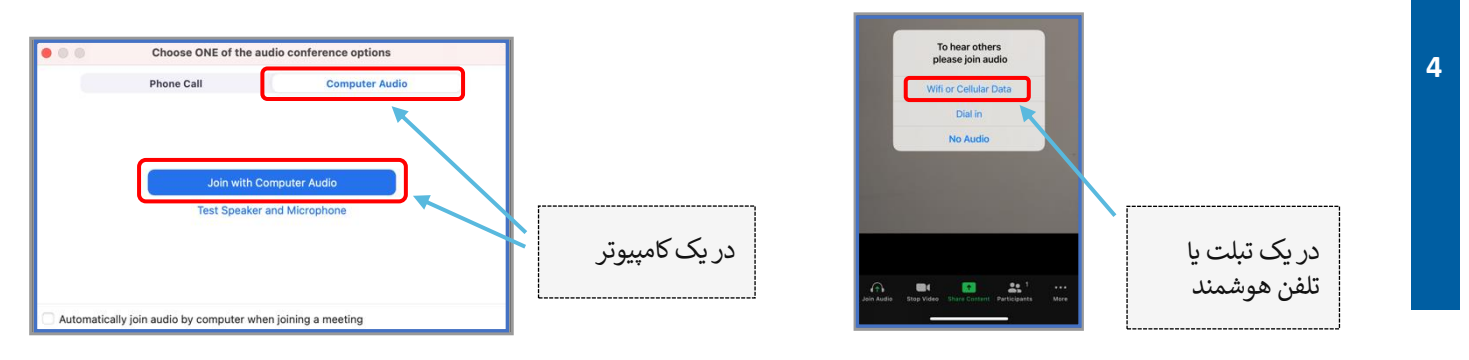

## میکروفون خود را بی صدا کنید و ویدیوی خود را روشن کنید

5 اگر یک خط کج قرمز رنگ روی علامت میکروفون یا دوریین شما وجود دارد، به معنی این است که آنها خاموش هستند. مطمئن شوید که علامت میکروفون شما خط کج قرمز دارد (بی صدا است) و دوربینتان ندارد (روشن است).

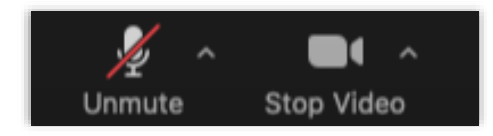

### به ترجمه شفاهی بپیوندید

هنگامی که به جلسه پیوستید، باید یک کانال زیان را انتخاب کنید.

- کامپیوتر: علامت دنیا را انتخاب کنید. سپس زبانی را که می خواهید صحبت کنید و بشنوید انتخاب کنید.
- تبلت یا تلفن هوشمند: به منوی «More» (بیشتر) بروید. سپس «Language Interpretation» (ترجمه شفاهی زیان) را انتخاب کنید.
  زبانی را که میخواهید صحبت کنید و بشنوید انتخاب کنید. سپس «Done» (انجام شد) را انتخاب کنید.

توجه: شما انگلیسی را با صدای بسیار ضعیف خواهید شنید، مگر آن که «Mute Original Audio» (صدای اصلی را خاموش کنید) را نیز

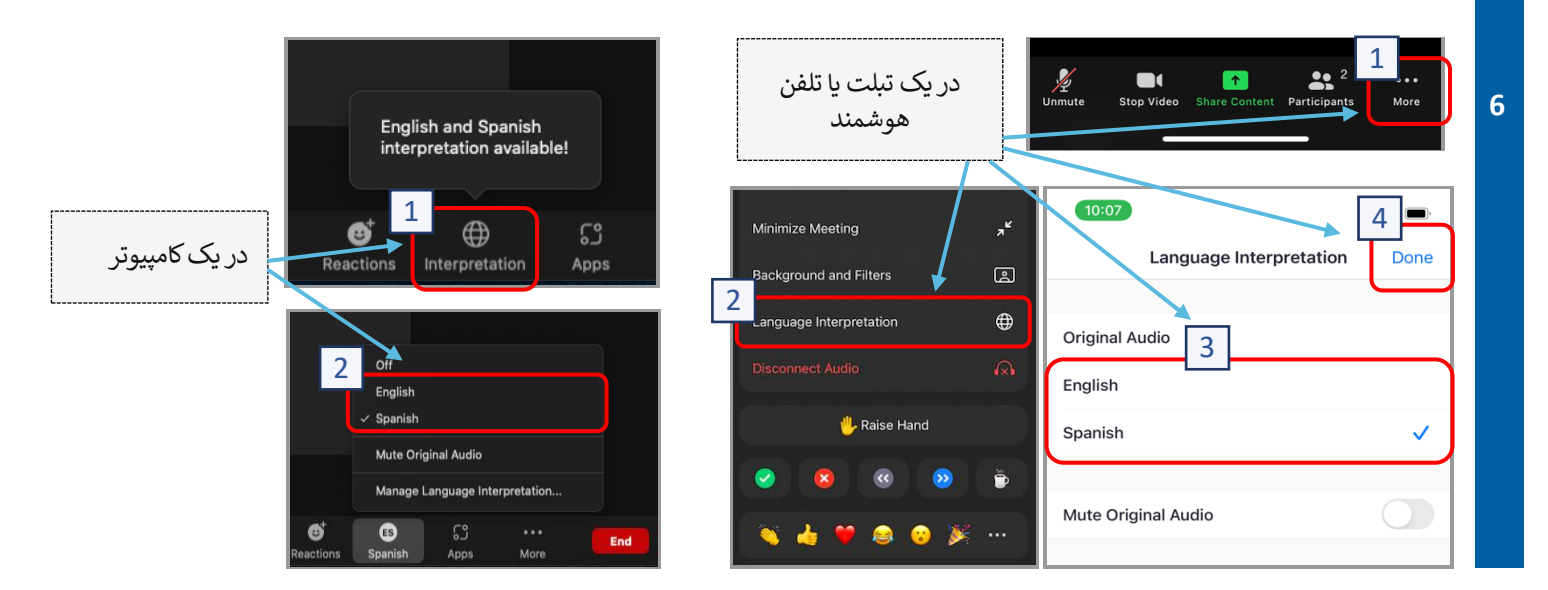

اتصال به ترجمه شفاهی در Zoom – راهنمای آغاز سریع

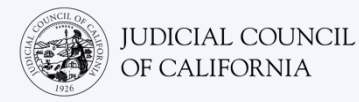

## نکاتی برای شرکت در فرایند راه دور دادگاه با ترجمه شفاهی

- یک محل ساکت را انتخاب کنید که در آنجا میتوانید تا چند ساعت بدون مزاحمت بمانید، بدون این که مجبور شوید کار دیگری انجام دهید، مثلا کار کردن یا رانندگی. اکیدا توصیه می شود یک محل ساکت در خانه یا یک محل خصوصی را انتخاب کنید.
  - 2. کنترل کنید که پس زمینه شما برای دادگاه مناسب باشد.
- بسته به تقویم دادگاه، ممکن است لازم باشد تا فراخوانده شدن پروندهتان منتظر شوید. ممکن است در یک اتاق انتظار منتظر شوید تا پروندهتان فراخوانده شود.
- 4. به صورت مناسب لباس بپوشید. حتی اگرچه قرار نیست شخصا در دادگاه حاضر شوید، لباسی که انتخاب می کنید باید نشان دهنده احترام به دادگاه باشد. لباسی انتخاب کنید که ممکن است در یک محل اداری یا محیط شرکتی بپوشید.
  - 5. فقط به زبان خود از طريق مترجم شفاهي گوش كنيد و صحبت كنيد.
- 6. آرام صحبت کنید و مرتب مکث کنید تا مترجم شفاهی بتواند ترجمه کند. می توانید از مترجم شفاهی بخواهید ترجمه را تکرار کند یا درباره آن توضیح دهد. با این حال، قاضی یا وکیل شما باید اصطلاحات حقوقی را توضیح دهند.
  - 7. قاضى را «عاليجناب» خطاب كنيد.
  - 8. اگر نمیتوانید بشنوید یا اگر هرگونه مشکل فنی دارید، به قاضی بگویید.
- 9. صحبت کسی را قطع نکنید. اگر پرسشی داشتید میتوانید از علامت «بلند کردن دست» استفاده کنید که در زیر «Reactions» (واکنشها) در نوار ابزار است. این کار باعث خواهد شد یک دست کوچک در کنار نام و تصویر ویدیویی شما قرار گیرد تا به دیگران اطلاع دهید که پرسشی دارید.
  - 10. همیشه در داخل کادر دوربین باشید. به یاد داشته باشید که هنگامی که دوربین روشن است، دیگران میتوانند شما را ببینند.
  - 11. میکروفون خود را بیصدا کنید، مگر زمانی که صحبت میکنید. به یاد داشته باشید که دیگر میتوانند شما را بشنوند، مگر آن که میکروفونتان بیصدا باشد.
    - 12. برای اطلاعات بیشتر، ویدیوهای موجود در <u>https://www.courts.ca.gov/VRI.htm</u> را تماشا کنید:
      - آماده شدن برای فرایند راه دور دادگاه در Zoom
      - چگونگی حاضر شدن در فرایند راه دور دادگاه در Zoom